### Public Access: Request to offer EMS Continuing Education Course

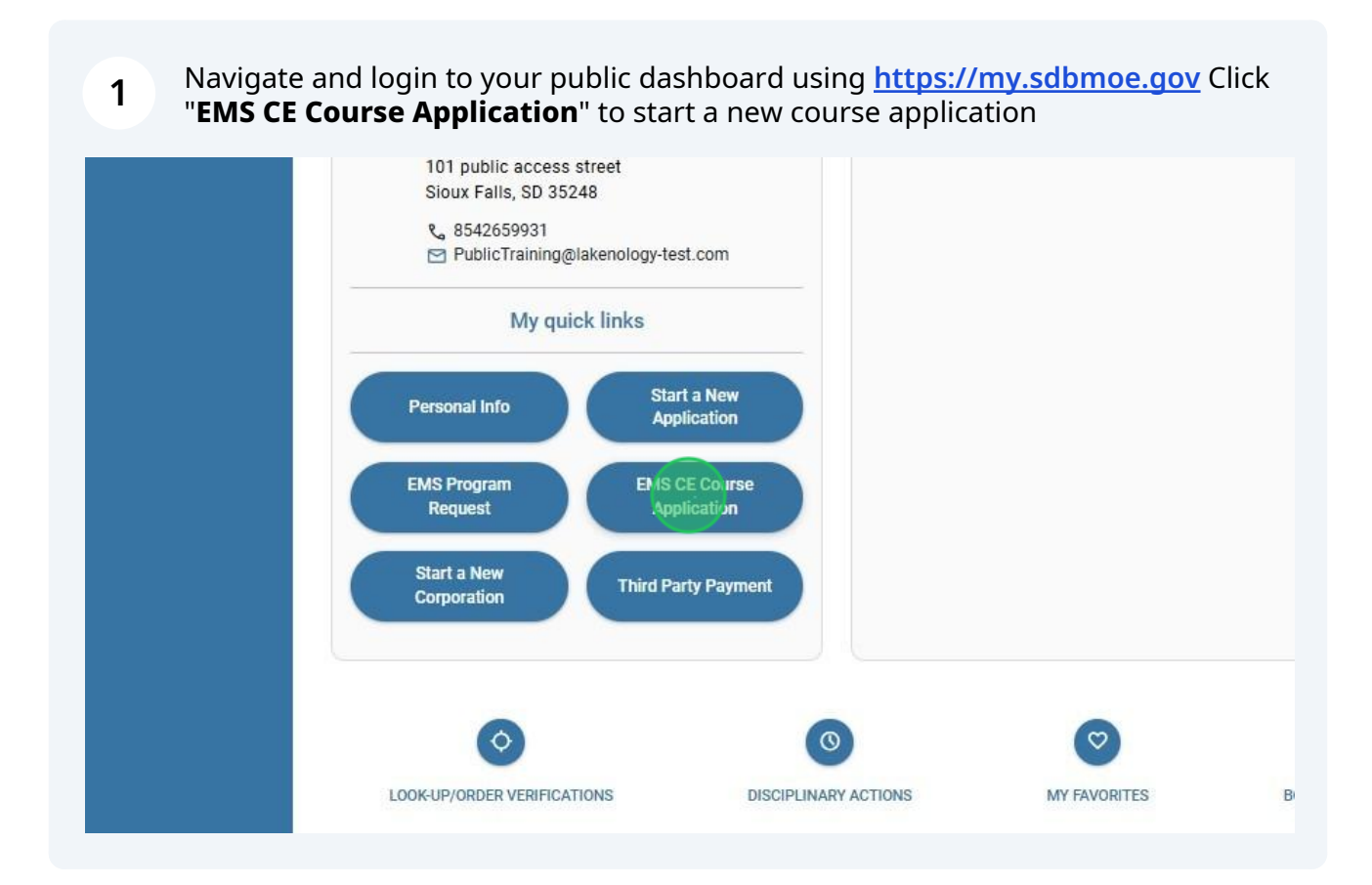

### 2 Using the **drop down** box, select the **course level**

|                                  | EM                                                       | S continuing education application                                                                                                    |
|----------------------------------|----------------------------------------------------------|----------------------------------------------------------------------------------------------------|
| the below application to request | approval of your upcoming<br>be submitted at least 7 bus | Emergency Medical Services Percennel Continuing Education. This application iness days in advance of the course start date for review and approval. |
| wed the application.             |                                                          |                                                                                                    |
| What level of EMS Course:        | Select Level                                             |                                                                                                    |
| Course Name:                     | ۹                                                        |                                                                                                    |
| Course Number:                   | A_S Education                                            |                                                                                                    |
| Requestor Name:                  | BLS Education                                            |                                                                                                    |
| Requestor Email Address:         |                                                          |                                                                                                    |
| Requestor Phone Number:          |                                                          |                                                                                                    |
| Sponsoring Organization:         |                                                          |                                                                                                    |
| Name of Instructor:              |                                                          |                                                                                                    |
| Start Date and Time              |                                                          | A                                                                                                    |

# The **Course Number** appears by default. Continue to enter ALL **required fields** on the form.

| multicre of Emologias.   |                 |
|--------------------------|-----------------|
| Course Name:             |                 |
| Course Number:           | SD24CE007       |
| Requestor Name:          |                 |
| Requestor Email Address: |                 |
| Requestor Phone Number:  |                 |
| Sponsoring Organization: |                 |
| Name of Instructor:      |                 |
| Start Date and Time:     | Ë               |
| End Date and Time:       | Ö               |
| Topics to be Covered:    | Select Topics 👻 |
| Topic Description:       |                 |
|                          |                 |

3

4

## Use the **Calendar icon** (**Date picker)** to select the start and end date of the course. Be sure to Select the time!

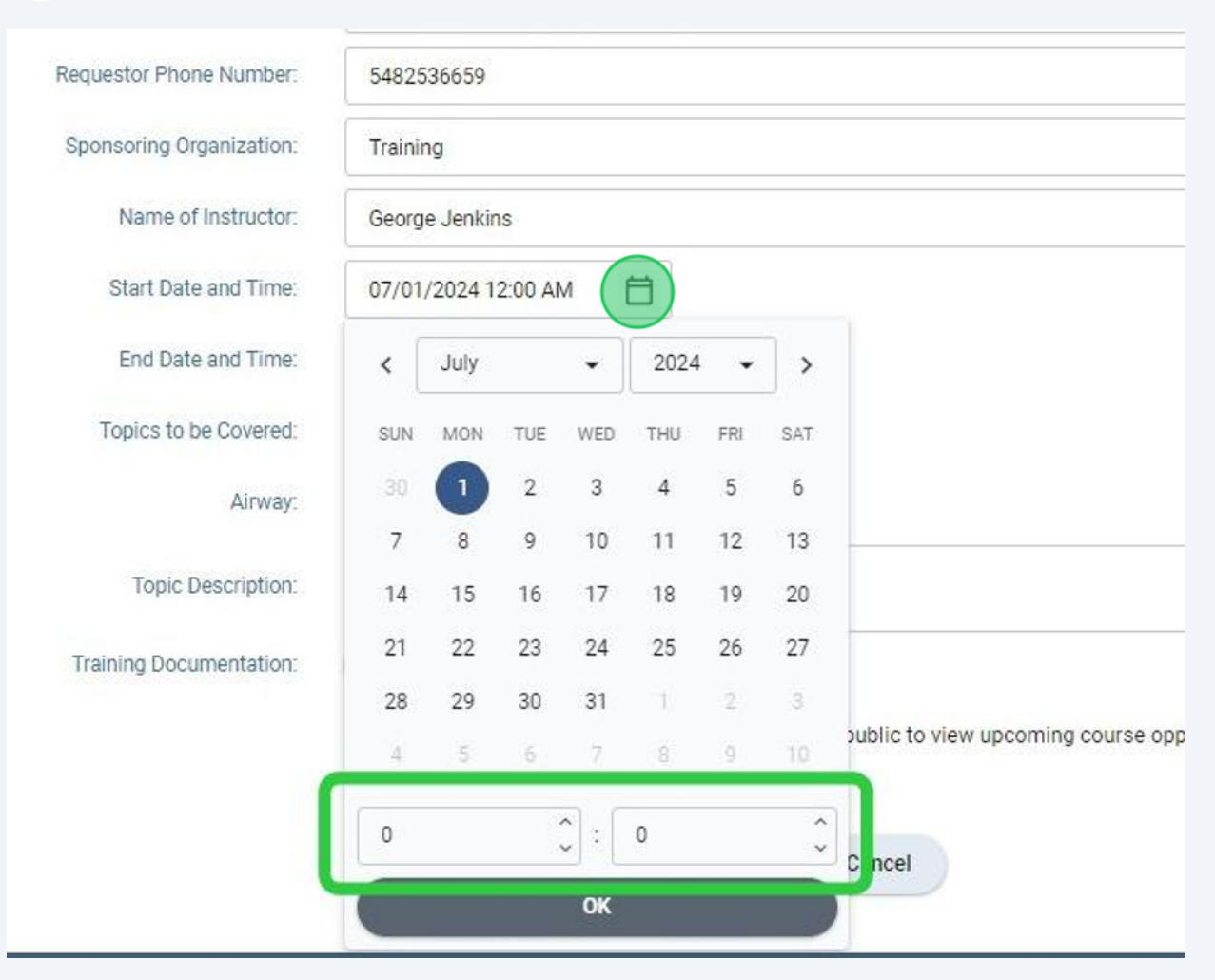

Select **one or more** topics from the drop down. The associated hours will default when selected. You must also enter a **topic description** 

| Requestor Phone Number:  |                                                           |
|--------------------------|-----------------------------------------------------------|
| Sponsoring Organization: |                                                           |
| Name of Instructor:      |                                                           |
| Start Date and Time:     | <b>H</b>                                                  |
| End Date and Time:       | E                                                         |
| Topics to be Covered:    | Select Topics 👻                                           |
| Topic Description:       |                                                           |
| Training Documentation:  | Preparatory                                               |
|                          | e available to the public to view upcoming course opportu |
|                          | Patient Assessment                                        |
|                          | Medical/Behavioral Emergencies Cancel                     |
|                          |                                                           |
|                          |                                                           |

6 Click "**Upload Training Documentation**" and select a file from your computer. The file name will appear under the upload button after the upload is complete.

| Start Date and Time:    | 07/01/2024 11:00 AM        | Ħ        |                                                   |
|-------------------------|----------------------------|----------|---------------------------------------------------|
| End Date and Time:      | 07/02/2024 1:00 PM         | Ħ        |                                                   |
| Topics to be Covered:   | Airway                     | •        |                                                   |
| Airway:                 | 4                          | \$       | hour(s)                                           |
| Topic Description:      |                            |          |                                                   |
| Training Documentation: | 1 Upload Training Docum    | entation |                                                   |
|                         | Do you want this course to | be mad   | e available to the public to view upcoming course |
|                         | 🔿 Yes 🚫 No                 |          |                                                   |
|                         |                            | s        | ubmit Cancel                                      |
|                         |                            |          |                                                   |

5

7 Select "Yes" or "No" to make the course available to the public. Click "Submit"

| Sponsoring Organization: | Training                                                                                                    |
|--------------------------|----------------------------------------------------------------------------------------------------|
| Name of Instructor:      | George Jenkins                                                                                                   |
| Start Date and Time:     | 07/01/2024 11:00 AM                                                                                              |
| End Date and Time:       | 07/02/2024 1:00 PM                                                                                               |
| Topics to be Covered:    | Airway 🗸                                                                                                    |
| Airway:                  | 4 û hour(s)                                                                                                    |
| Topic Description:       |                                                                                                    |
| Training Documentation:  | Upload Training Documentation                                                                                    |
|                          | Juploaded: Public Dashboard.pdf 🔟                                                                                |
|                          | Do you want this course to be made available to the public to view upcoming course opportunities on our website? |
|                          | Submit Cancel                                                                                                    |

A message "**Thank you for your submission**" is displayed. An SDBMOE Administrator will review the request submitted and an email is sent to the requestor when it is **approved or sent back** for revision. Click "**Close**" to exit

| My quick links                                                    | Thank you for you                                                                                                    | ur submission                                                                                                    |                              |
|-------------------------------------------------------------------|----------------------------------------------------------------------------------------------------|----------------------------------------------------------------------------------------------------|------------------------------|
| Personal Info EMS (<br>App<br>Start a New<br>Application Third Pa | We have received your on-line ap<br>EMS continuing education con<br>approval should be submitted at<br>the proposed course date for app<br>be approved. If you have not recei-<br>additional information within 1 | plication request to offer an<br>urse. Requests for course<br>least 14 days in advance of<br>proval or the course may not<br>ved approval or a request for<br>0 days of submitting your |                              |
| Start a New<br>Corporation                                        | request, please contac                                                                                                    | t the Board office.                                                                                                    |                              |
| $\bigcirc$                                                        | 0                                                                                                    | $\bigcirc$                                                                                                    | •                            |
| LOOK-UP/ORDER VERIFICATIONS                                       | DISCIPLINARY ACTIONS                                                                                                    | MY FAVORITES                                                                                                    | BOARD TO BOARD VERIFICATIONS |

8

9 From the dashboard you can **view and/or cancel** your request prior to approval. Click the **drop down** arrow to display a list of pending requests

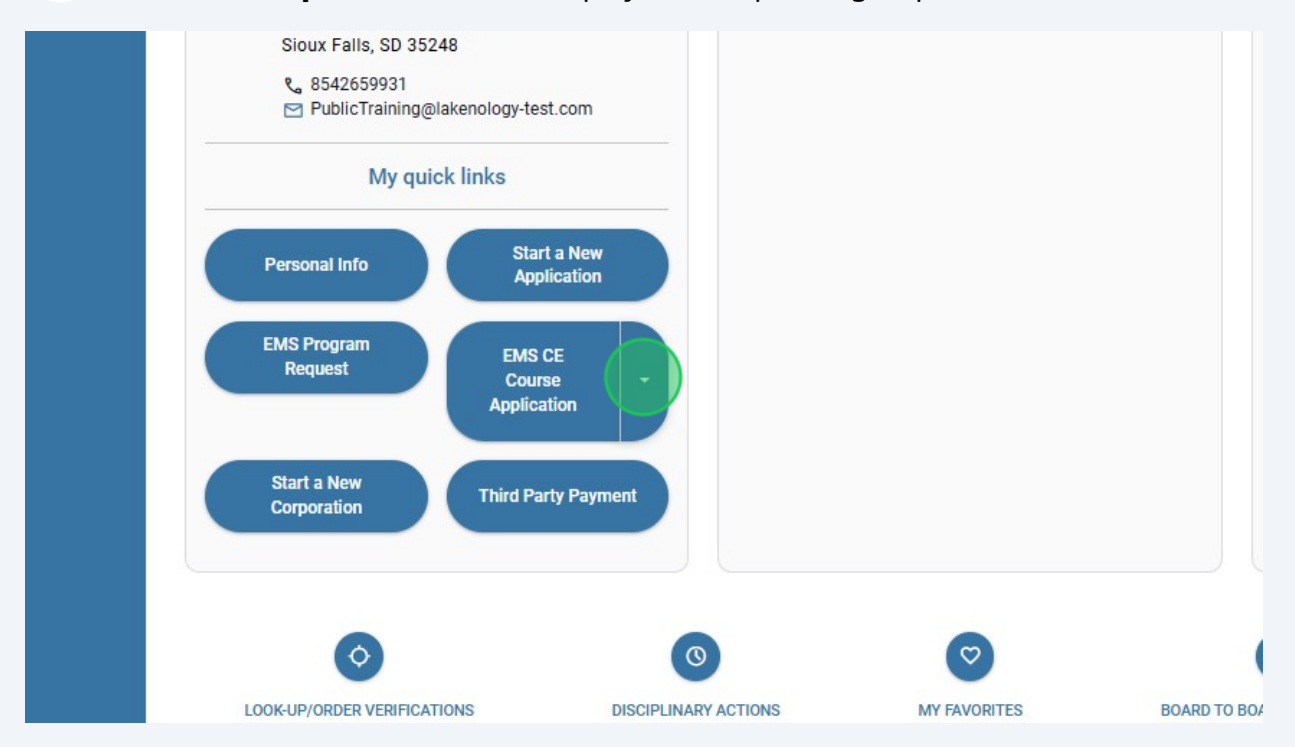

#### 10 Click "Submitted: SD24CE009" to view the pending request

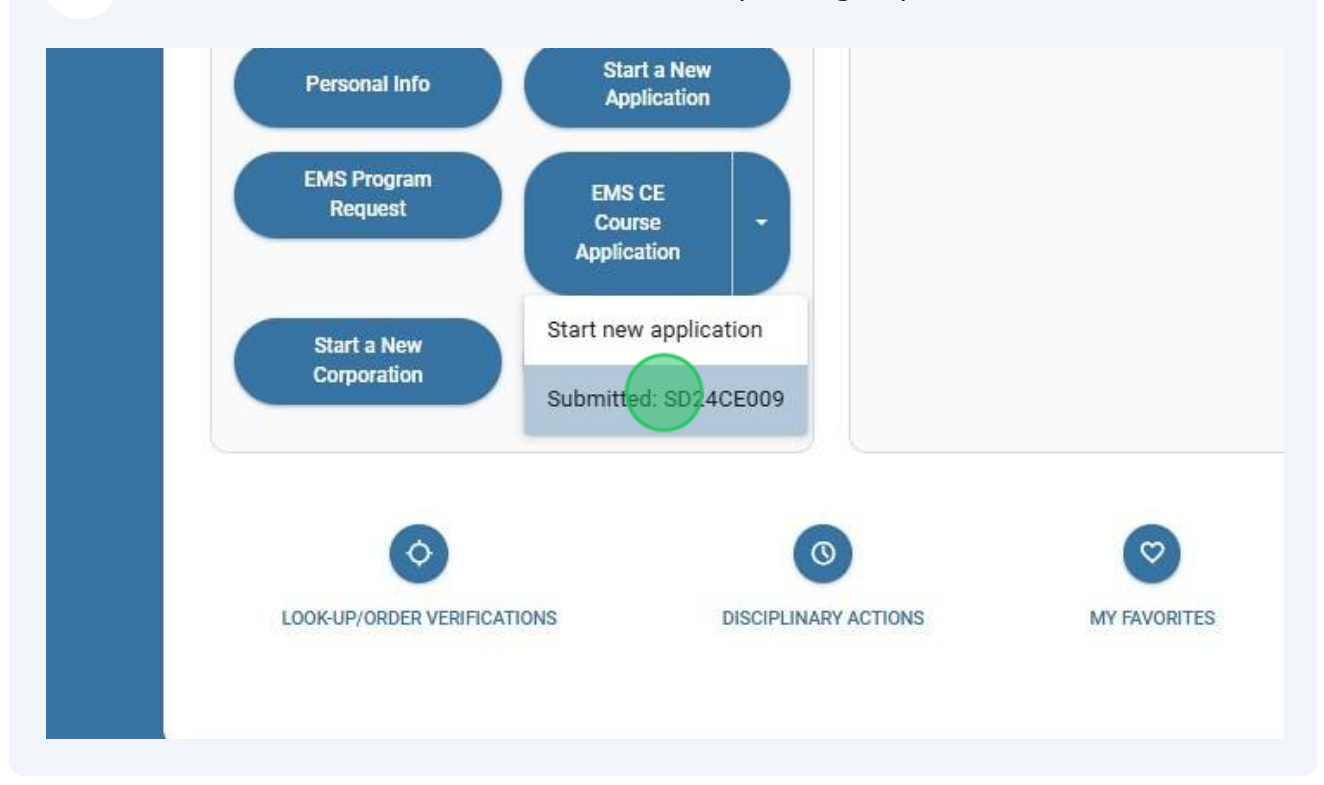

Made with Scribe - https://scribehow.com

11 Course request **SD24CE009** is displayed. Click "**Cancel**" if you no longer want to offer this course for approval. Click "**Close**" to exit and return to the dashboard.

| Course Name:             | CPR Essentials                                      |  |
|--------------------------|-----------------------------------------------------|--|
| Course Number:           | SD24CE009                                           |  |
| Requestor Name:          | John Theosing                                       |  |
| Requestor Email Address: | plbarney@gmail.com                                  |  |
| Requestor Phone Number:  | 9546103486                                          |  |
| Sponsoring Organization: | West Shore Med center                               |  |
| Name of Instructor:      | Patti Lynn Barney                                   |  |
| Start Date and Time:     | 06/28/2024 11:00 AM                                 |  |
| End Date and Time:       | 06/29/2024 12:00 PM                                 |  |
| Topics to be Covered:    | Patient Assessment, Trauma, Cardiac Emergencies/AED |  |
| Patient Assessment:      | 1 hour(s) hour(s)                                   |  |
| Trauma:                  | 1 hour(s) hour(s)                                   |  |
| Cardiac Emergencies/AED: | 1 hour(s) hour(s)                                   |  |
| Topic Description:       | A Variety of topics and skillsets on CPR Essentials |  |
| Training Documentation:  | No records to display                               |  |
|                          |                                                     |  |

#### Available to public

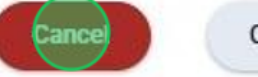

Close